# 厦门思尔特机器人系统 有限公司

客户成功案例

# Autodesk<sup>®</sup> Inventor

最后感谢欧特克公司一 直致力于帮助企业提 升自主设计能力,相信 厦门思尔特机器人系统 有限公司会继续致力于 Inventor的参数化设计效 率的研究,借助欧特克 Inventor的平台和公司自 身的设计队伍,将公司 的设计效率提高到一个 新的水平。

一钟贤青 主任设计师 厦门思尔特机器人系统有限公司

# 思尔特基于Inventor的ipart功 能对设计效率影响的研究

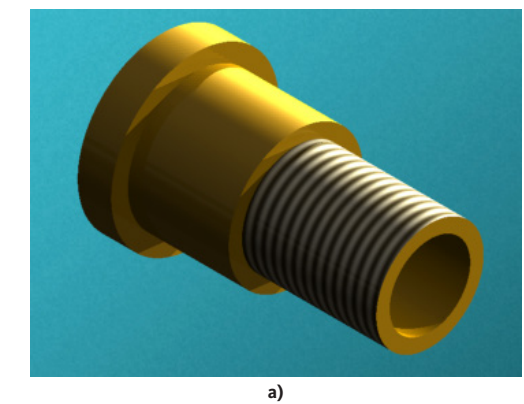

图1 线性轴承零件模型

# 企业背景

厦门思尔特机器人系统有限公司创建于2004年 6月,专注于机器人系统集成,致力于打造机器 人系统领导品牌。公司的业务运营分布在厦门、 上海、成都,设立挖掘机、装载机、路面机械、 矿山机械、液压、汽车部件、搬运、点焊和激 光九大项目部,拥有300多名员工,总部位于厦 门。公司成立至今,通过为数百家客户提供近两 千台设备,积累了丰富的工程管理经验及强大的 工艺数据库,成为中国最专业的机器人系统集成 商之一,同时成为国内外知名公司的合作伙伴, 如ABB、中联重科、三一重工、徐工、矿山机械 和建筑机械等,为广大客户提供高效率、提升品 质、减轻劳动强度的系统解决方案。

# 思尔特与欧特克

思尔特非常注重设计效率,纵观国内外多款三维 设计软件,在设备、工装夹具设计上,Inventor 三维设计软件所体现出来的设计效率,相对于其 它软件来讲优势明显。Inventor另一大优势在于与 AutoCAD的无缝对接,可以很顺利应用之前绘制 的AutoCAD二维图档,减少草图绘制的时间,这 是任何一个三维设计软件无法比拟的。

Inventor是Autodesk公司为机械设计提供的辅助系统,可以解决所有机械设计的需求。虽然相对其它软件(如Pro/e、NX)起步较晚,但设计能力却毫不逊色,尤其是它与AutoCAD的无缝链接,让

很多工程师使用十分顺手。Inventor所涉及到的变量化(参数化)设计能力,对机械设计效率的提高大有裨益,而本文所谈到的ipart功能只是其中的一小部分。

b)

## Inventor实际应用

用过Inventor的设计人员都知道,该软件里面自 带了一个庞大的标准件库(称 "资源中心"), 该库中包含许多符合国标的标准件三维模型(如 GB、ISO、JS等标准)。但是往往设计过程中有些 系列零件却在上面找不到,并且这些零件又是我 们经常需要用到的。如果对于同一类型不同型号 的零件分别建模(在未使用Ipart功能前,许多设 计人员就是这么做的),这样大大降低了设计效 率(在这里我们可以将Ipart理解为零件族)。思 尔特利用软件里自带的Ipart功能去创建零件的三 维模型,并对其Ipart零件的不同型号进行配置相 关参数,最后我们将自己创建好的Ipart零件发布 到Inventor的资源中心库中,需要的时候可以直接 从里面调用。

对于Ipart零件的创建,其过程并不复杂,主要包括三个步骤:①创建基础零件;②定义参数;③ 给参数赋值或者建立关系。最终,需要生成的各种型号的零件都是通过族表里各参数的值来驱动。在三维建模的过程中,要特别注意对于所设置的参数值能否正确驱动零件。有的时候因为建模不合理导致尺寸驱动错误,而最终会出现重新

Autodesk<sup>®</sup>

建模失败。所以在将Ipart零件发布到资源中心库 前,要对其各型号进行验证,验证无误后才能发 布,否则后果会变得不可想象。

下面介绍Ipart零件的一般创建过程,以设计中常 用到的线性滑动轴承为例,如图1所示,a图和b图 两个零件的特征有一点差别,这是可以归为一类 的,另外,单从a图零件看也能因为尺寸不一样 而变成不同型号的零件。所以针对于此类零件, Ipart功能可以发挥其强大的作用,提高设计人员 的设计效率。我们可以举个例子,假设整个设计 团队有一位工程师已经创建好了一个线性滑动轴 承的Ipart零件,并成功发布到了资源中心库中, 而该资源中心库又是大家共享的一个数据库(资 源中心库放在服务器上共享)。

首先要创建基础零件。所谓的基础零件,就是最 后我们能通过它成功生成各对应型号的其他零件 族。可见,基础零件应当按照典型的尺寸和完 整的特征进行造型,创建一个具有代表性的零件 模型。而要建立图1的三维模型,可以通过多种 方式,如拉伸或旋转,但在比较之下,采用旋转 建模更为合理,尤其是在使用Ipart功能时。我们 可以这么理解:平时我们创建一个零件模型,可 能是天马行空,想到哪画到哪,而当创建Ipart零 件时就不一样了,你得事先对零件的建模进行规 划,尽量减少浏览器中模型的特征数量和建模步 骤,因为这样有利于后面设计人员从资源中心库 调用该零件,减少零件重生成的时间。

进入草图环境,点击快速访问工具栏(默认是在最 顶部)中的参数命令fx,或单击管理选项卡中的参 数面板上的参数命令fx。弹出参数对话框,如图2所 示,在建模前,模型参数及用户参数均为空。

| 参数名称  | 单位/类型 | 表达式 | 公務值 | 公差 | 模型数值 | 关键 | - 手出参数 | 注释 |
|-------|-------|-----|-----|----|------|----|--------|----|
| 一模型多效 |       |     |     |    |      |    |        |    |
| 用户参数  |       |     |     |    |      |    |        |    |

#### 图2 初始参数对话框

创建零件模型的草图,如图3a所示。需说明一点 是,对应的草图参数或模型参数系统会自动创建并 增加,默认情况下模型参数以do开始递增,递增级 数为1,其中已删除的参数名称不会被替换,而是继 续递增。特殊情况下就是模板文件是自己定义的, 并且做了相应改动,第一个默认参数名称可能就不 是do,如本文涉及到的参数名称就是从d64开始递 增的。事实上,模型参数名称是可以改的,所以默 认的参数名称如何并不重要,如图3所示。与此同时 用户也建立属于自己的用户参数,通过表达式建立 用户参数与模型参数的关系。

注意, Inventor中参数名称支持中文命名, 这对于 大部分用户是一大好处, 因为一些CAD软件除了 参数名称不能使用中文外, 连文件名称也不支持 中文, 这给用户工作交接带来一定的困惑。

对绘制的草图进行旋转特征的操作,完成基础零 件的建模。

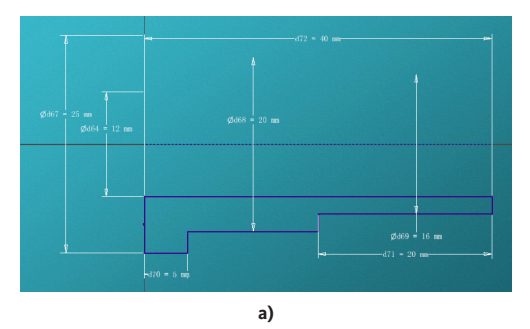

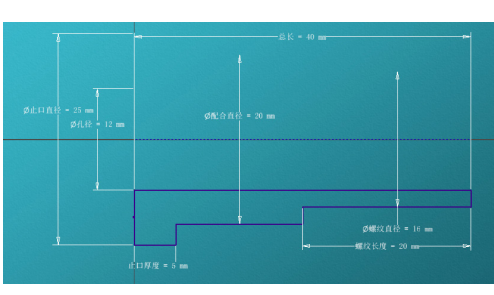

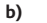

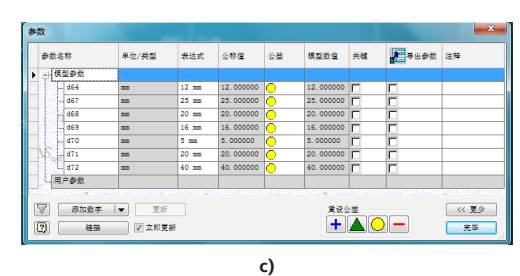

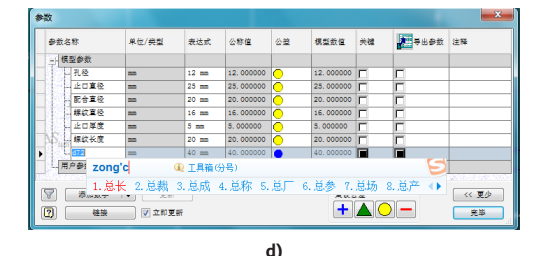

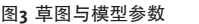

参数设置好之后,点击管理选项卡——编写面 板——创建ipart命令,弹出如图4所示的ipart编写 器对话框。在对话框中的参数选项卡,之前命名 的参数已被自动添加到右边名称栏里,如果还想 添加其它参数,如某特征里的dn参数,则可点击 模型特征前面的展开符合"+"。这里要特别指出 的是抑制项和螺纹项,因为这两项的赋值是有规 定的,抑制特征的值只能是抑制或计算,螺纹特 征值的格式只能是如M16×1.5,否则不能识别。抑 制特征可以产生如图1a和图1b的不同效果。

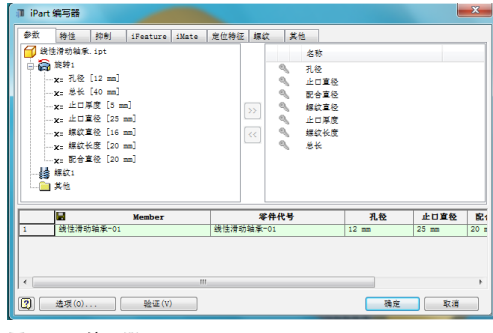

图4 ipart编写器

在ipart编写器的下显示框里要特别注意的是带 的项,因为该项的值将是被生成文件的文件名称,所以对于系统自动产生的Member列和零件代 号列,在同一项里其赋值不能相同。如果不想将 Member列作为文件名称,则可以在你想将其作为 文件名称所在列单击右键,在弹出的右键菜单中选 择文件名称列,如图5a。如果你还想将某一列作为 索引,则可在该列单击右键,选择相应的关键索引 数字顺序,如图5b,默认情况下均为非关键字。此时 ipart编辑器里只有一个零件,接下来需要将一系列 型号的零件参数输入该表中。通过右键插入行的操 作,编辑相应的参数值,如图6所示。

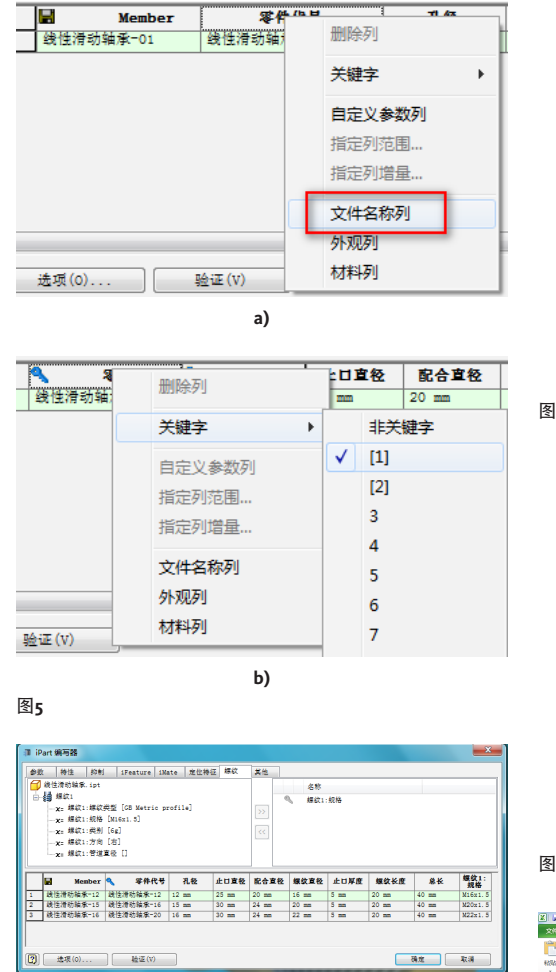

#### 图6 在ipart编写器里增加零件

单击ipart编写器对话框的确定按钮,退到模型窗 口。注意到浏览器模型树的变化,如图7所示,表 里多了零件。而对于较多型号的零件族,我们没 必要或不需要全部在ipart编写器里增加或编辑, 因为这样很慢,效率低。这里提倡另一种方法, 右键单击浏览器中的表格,选择通过电子表格编 辑,如图8所示,则进入专业的EXCEL电子表格编 辑界面,如图9所示。需要注意的是,Inventor所 能兼容使用的是Microsoft公司的office软件,而不 能是金山的WPS办公软件。

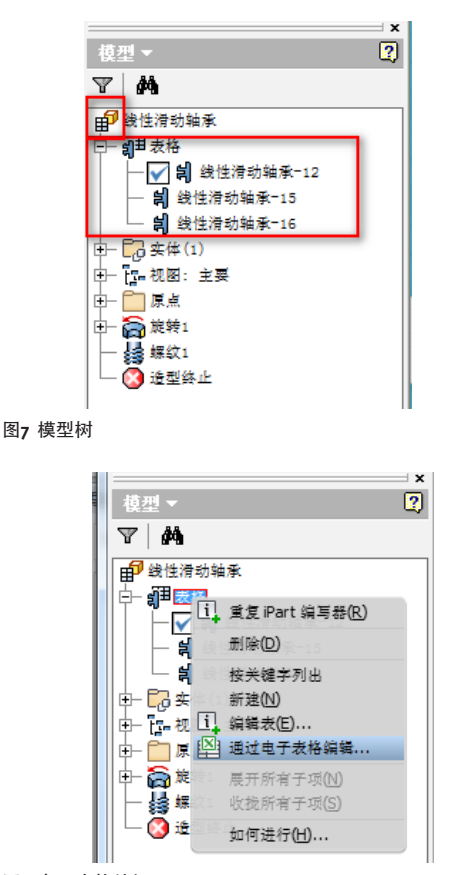

#### 图8 电子表格编辑

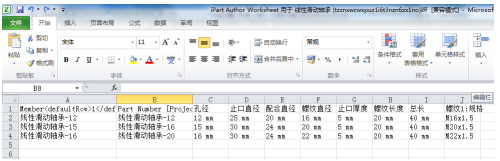

# 图9 EXCEL电子表格编辑

到此,ipart零件已创建完毕,模型文件只有一 个,但是通过基础模型文件里面的零件族表可驱 动出多个零件,当你在装配模型里装配该基础模 型时,会出现如图10所示对话框,你只需要通过 选择相对应的型号,该型号的零件会自动被驱动 生成,所生成的模型文件便保存到ipart零件所在

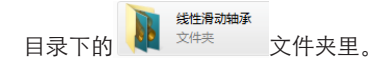

| 关键字 树 表 |               |
|---------|---------------|
| 名称 △    | 值             |
| 零件代号    | 线性滑动轴条-12<br> |

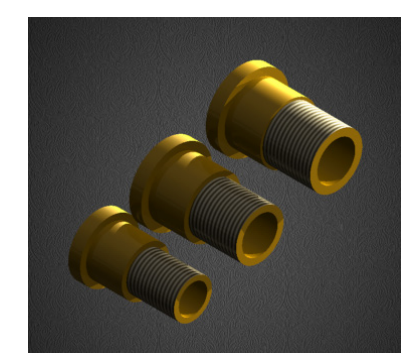

图10 装配模型放置ipart零件

接下来就是将创建好的ipart零件发布到资源中心 库中(不过首先得设置一个可读写的库),点 击管理选项卡——资源中心面板——发布零件 命令,弹出如图11所示对话框,选择相应的库和 语言,单击下一步,如图12所示,在对话框中将 Member作为键列,继续下一步,填写好相关说明 后,单击下一步,设置好缩略图单击发布,弹出 已成功发布消息框,单击确定,完成ipart零件的 发布。

发布后,我们就可以开始调用库里面的ipart零件 了,直接从资源中心打开零件,或者在装配模式 下单击从资源中心装入,如图13和图14所示,选择 对应型号的零件并打开。

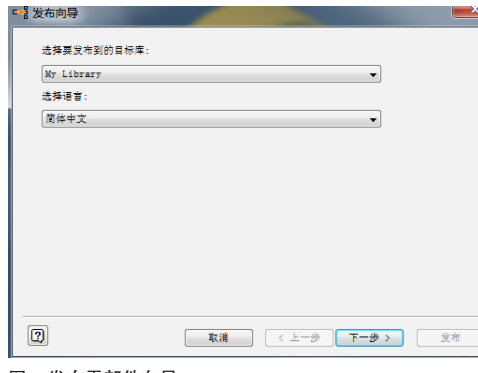

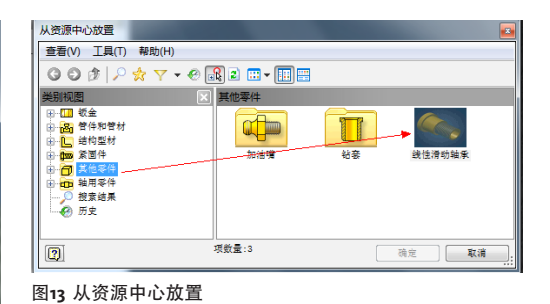

通过对ipart的了解,可以发现对于同类型的系列 零件,我们可以发布到资源中心库中共享,这样 不仅是给自己,还给整个设计团队带来了设计效 率上的提高,而对于整个公司带来的是效益。

# 图11 发布零部件向导

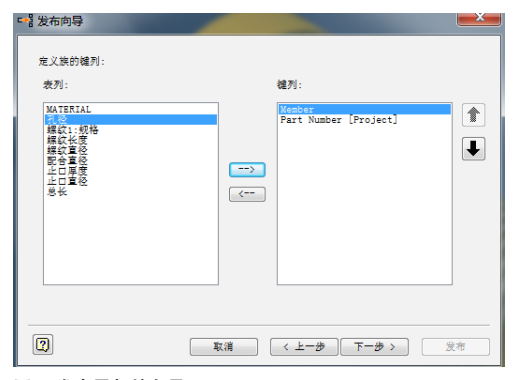

图12 发布零部件向导

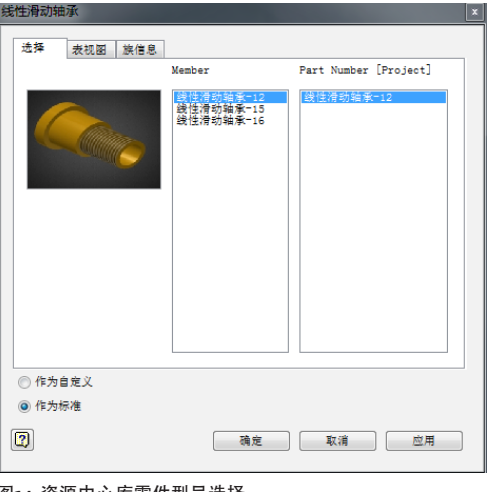

# 图14 资源中心库零件型号选择

欧特克软件(中国)有限公司 100004 北京市建国门外大街1号 国贸大厦2座 2911-2918室 Tel: 86-10-6505 6848 Fax: 86-10-6505 6865 欧特克软件(中国)有限公司 上海分公司 200122 上海市浦东新区浦电路 399 号 Tel: 86-21-3865 3333 Fax: 86-21-6876 7363 欧特克软件(中国)有限公司 广州分公司 50613 广州市天河区天河北路 233 号 中信广场办公楼 7403 室 Tel: 86-20-8393 6609 Fax: 86-20-3877 3200

#### 🐼 购买咨询: 400-080-9010

欧特克软件(中国)有限公司 成都分公司 610021 成都市滨江东路9号 香格里拉中心办公楼1507-1508室 Tel: 86-28-84459800 Fax: 86-28-86203370 欧特克软件(中国)有限公司 武汉分公司 430015 武汉市汉口建设大道700号 武汉香格里拉大饭店439室 电话:86-27-87322577 传真:86-27-87322891

#### 图片由厦门思尔特机器人系统有限公司提供。 Autodesk 和 Autodesk Inventor 是 Autodesk, Inc. 在美国和其他国家的注册商标。所有其他品牌名称、产品名称或商标分别属于各自所有者。 Autodesk 保留在不事先通知的情况下随时变更产品和服务内容、说明和价格的权利,同时对文档中出现的文字印刷或图形错误不承担任何责任。 © 2012 Autodesk, Inc.。保留所有权利。

**Autodesk**<sup>®</sup>